## Electronic Med-9 Forms: Overview for County Workers

The Employment and Benefits Division (EBD) oversees the administration of Adult Financial (AF) and Colorado Works (CW) programs in 64 county Human Services departments across the state. The AF programs provide financial grants to low-income aged, blind and/or disabled persons in the state of Colorado. Applicants for Aid to the Needy Disabled-State Only (AND-SO) must meet financial, disability and SSI application requirements for the program. Clients establish a qualifying disability using a Med-9 form that is completed by a licensed professional. For more information on qualifying disabilities, please review the Adult Financial Categories and Special Circumstances web-based training (WBT) in COLearn.

Clients may have a Med-9 form completed manually with a licensed provider or providers can can submit an electronic Med-9 form on behalf of the client. The electronic Med-9 form is available on the PeakPro website. The electronic Med-9 is generated from the Colorado Benefits Management System (CBMS) into the PEAKPro provider portal to allow providers to complete and submit it to the county department.

The complete Med-9 training for providers, "PeakPro Electronic Med-9 Form: Provider Training" can be found in <u>TrainColorado.com</u>

Electronic Med-9 forms can be submitted by providers at any time, and all of the same information contained on the paper Med-9 form is also collected by the electronic Med-9.

If the client is known to CBMS and has an AF application that is pending at intake, or if it is within sixty days of their recertification, the Med-9 information will be automatically uploaded into the Medical Conditions Screen in CBMS.

| edical Conditions              |   |                             |                       | 0 C 🖨 |
|--------------------------------|---|-----------------------------|-----------------------|-------|
| Detail                         |   |                             |                       | 0     |
| Effective Begin Date           |   | Effective End Date          |                       |       |
|                                | õ |                             | â                     |       |
| ED Verification                |   | EED Source                  |                       |       |
| Select EED Verification        | Ŷ | Select EED Source           |                       |       |
| bility to Work                 |   |                             |                       |       |
| Able to Work                   |   | *Disability Type            | Percent of Disability |       |
| ) Yes 🔘 No                     |   | Select Disability Type      | Ý.                    |       |
| Begin Date                     |   | End Date                    | RFCSM Score           |       |
|                                | ä | i                           | â                     |       |
| ualifying Disability           |   | Disability Indicator        |                       |       |
| Select Qualifying Disability   | ~ | Select Disability Indicator | Ý.                    |       |
| otes for Qualifying Disability |   |                             |                       |       |
|                                |   |                             |                       |       |
|                                |   |                             |                       | le    |
| ocial Factors                  |   |                             |                       |       |
| Select Social Factors          | ~ |                             |                       |       |
| otes for Social Factors        |   |                             |                       |       |
|                                |   |                             |                       | 2     |
| 512                            |   |                             |                       |       |
|                                |   |                             |                       |       |

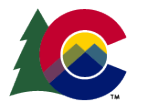

## **COLORADO** Healthcare & Economic Security Staff Development Division

If the client is not known to CBMS, or if it is not within sixty days of their next Adult Financial certification period, the electronic Med-9 will be sent to the Program Eligibility Application Kit (PEAK) Inbox to be worked manually by the county worker.

County workers are able to search for electronic Med-9s in the PEAK Inbox by selecting the Med-9 checkbox (highlighted in red) in the search criteria. If the individual associated with that Med-9 later applies for an AF program, an informational message will display in CBMS that states, "There is an unlinked Med-9 for this client in the PEAK inbox".

| Search Criteria                                                    |                                                                                                    |                                                    |                             |  |
|--------------------------------------------------------------------|----------------------------------------------------------------------------------------------------|----------------------------------------------------|-----------------------------|--|
| Tracking #                                                         | *County                                                                                                    | User Assigned Status<br>Assigned Ubassigned - Both | User Assigned               |  |
|                                                                    | ADAMS                                                                                                    | Character C. crambles . con                        | A.                          |  |
| Program Type                                                       | Expedited                                                                                                    | Telephonically Signed                              | Office                      |  |
| Select Program Type                                                |                                                                                                    |                                                    | Select Office "             |  |
| AF Late RRR                                                        | CW Late RRR                                                                                                    | SNAP Late RRR                                      | MA Late RR                  |  |
| Program(s) Ended                                                   | CW Extension                                                                                                    | Med.9                                              | CW child-only               |  |
| First Name                                                         | Last Name                                                                                                    | SSN                                                | Case #                      |  |
|                                                                    |                                                                                                    |                                                    |                             |  |
| RTE Status                                                         | Application Status                                                                                                    | Application Type Select Application Type           | MA Type MAGI O Non-MAGI All |  |
| Select RTE Status v                                                | Submitted ~                                                                                                    |                                                    |                             |  |
| Application Source                                                 | *App Submit From Date                                                                                                    | 'App Submit To Date                                |                             |  |
| Select Application Source                                          | 07/23/2022                                                                                                    | 08/22/2022                                         | Search                      |  |
| App Type Tracking # User Assigned Program(s) R., Program(s) A., Pr | Its offreconts = 0 / Page 0 of 0         >           oppend(s) E         RRR Program         RTE Case #         Non RTE Case #         RMC Case #         Exped | ited SNK09Kopy Submit/                             |                             |  |

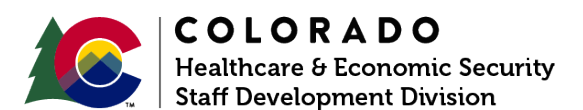